Fiber Instrument Sales Inc.

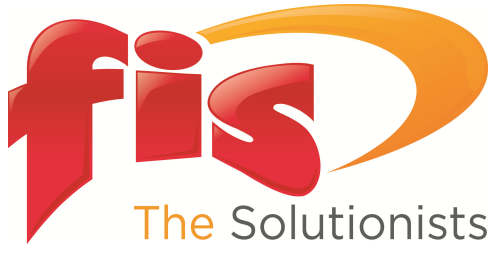

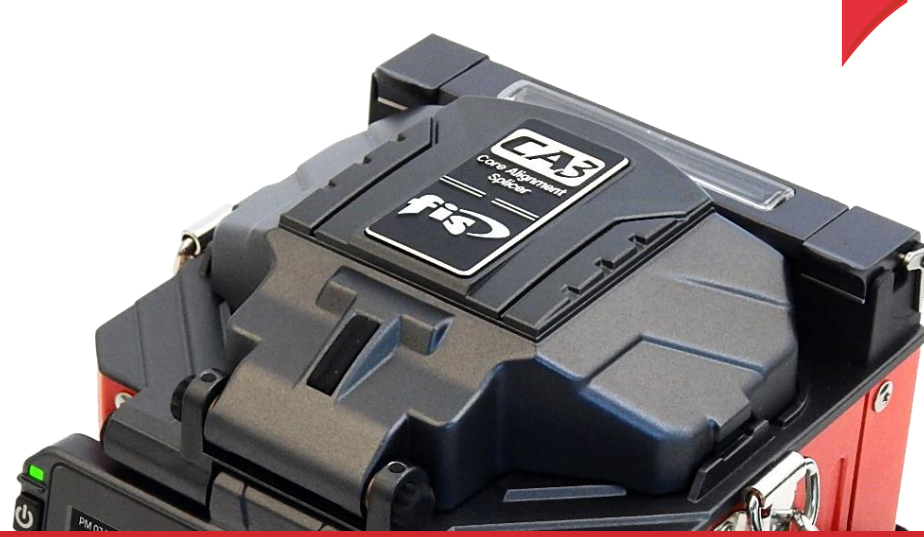

## **Basic Maintenance :** Reset Settings / Stabilize Electrodes / Arc Calibration

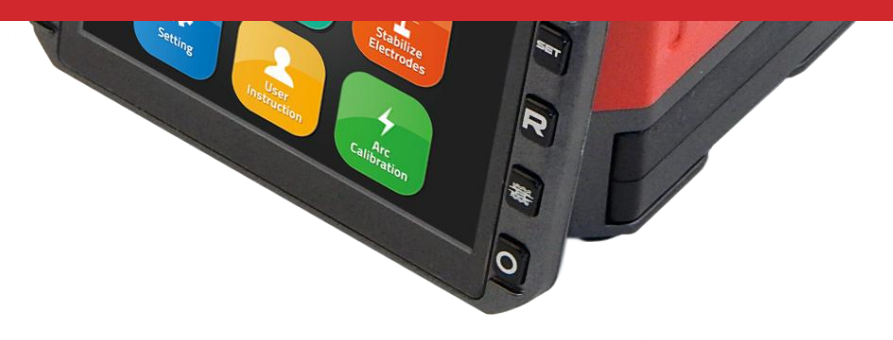

## **Basic Maintenance :** Resets

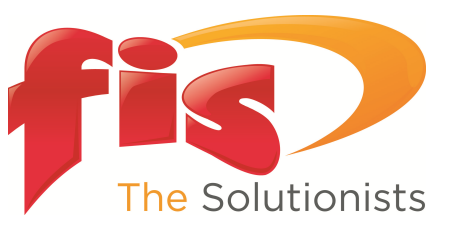

### I. Reset

### : Resets settings to default

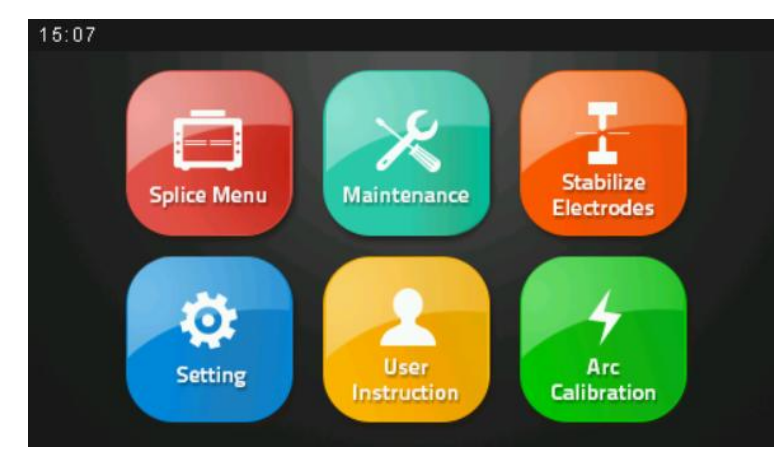

1. Select "Splice Menu" then "Reset"

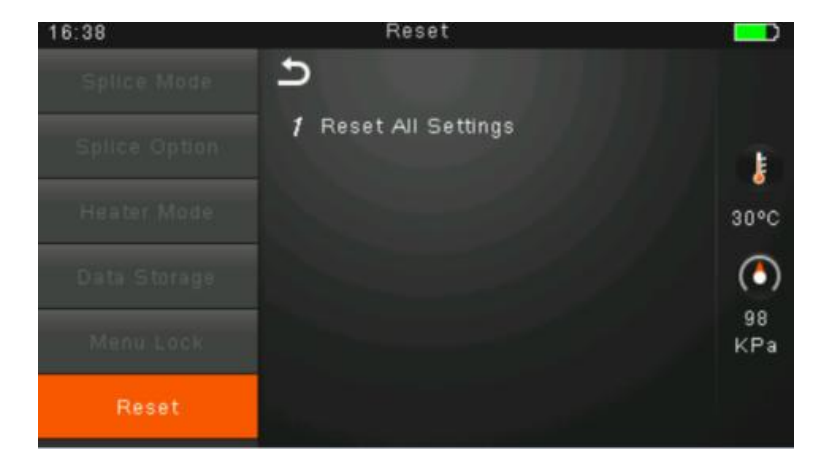

3. Select "Reset All Settings"

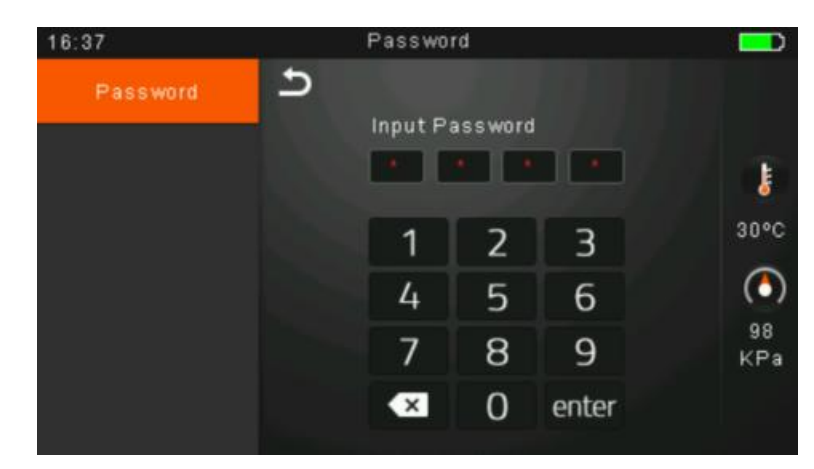

2. Input "0000" or your PW and "enter"

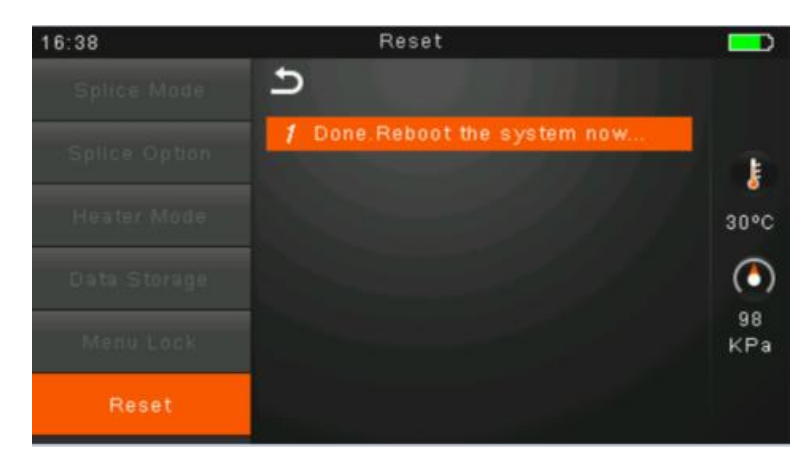

4. Wait for the splicer to reboot

## Basic Maintenance : Focus Adjust

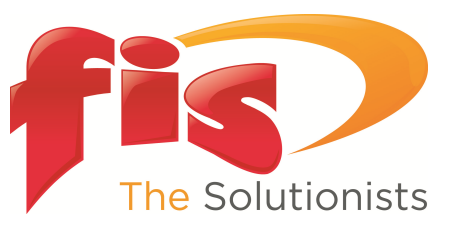

: Adjusts the camera focus

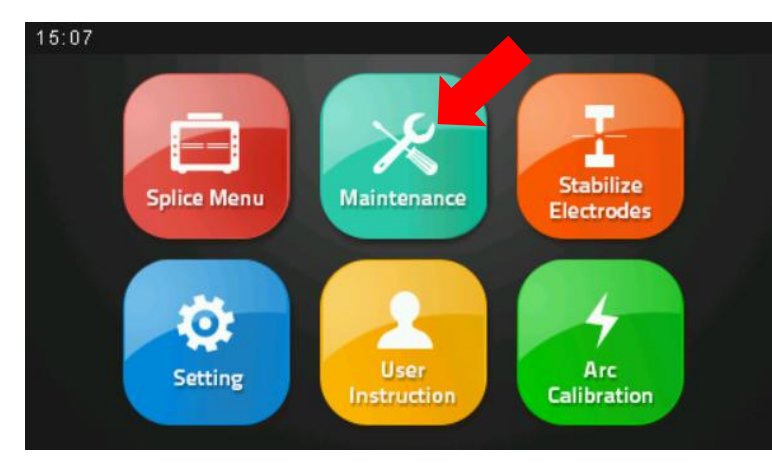

1. Select "Maintenance"

II. Focus Adjust

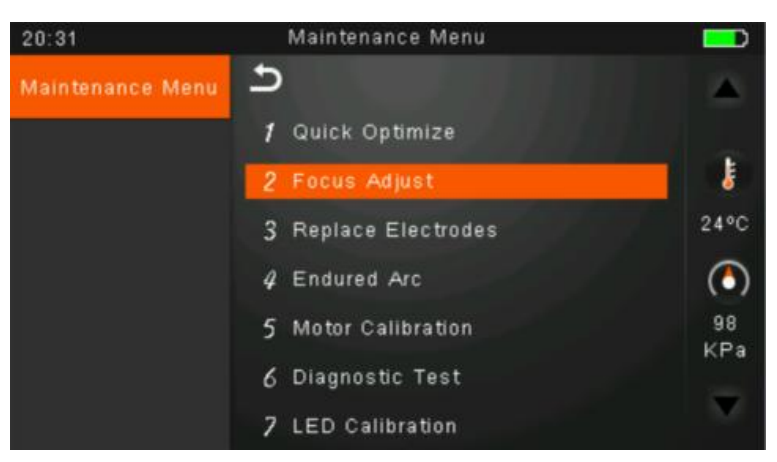

2. Select "Focus Adjust"

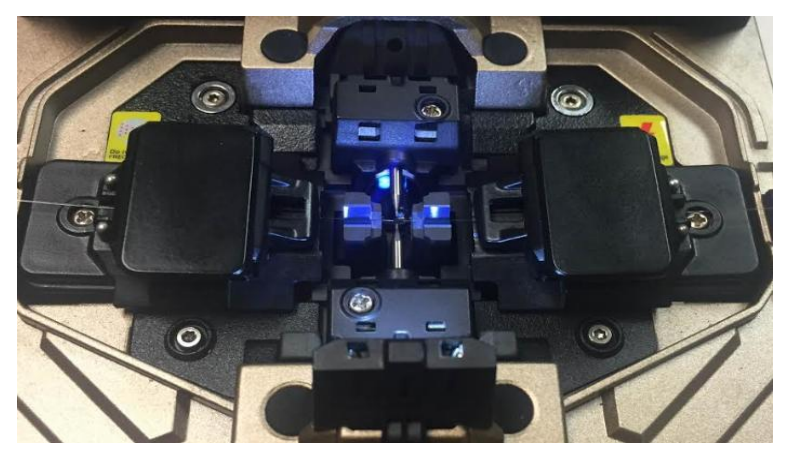

3. Place SM fibers in the splicer

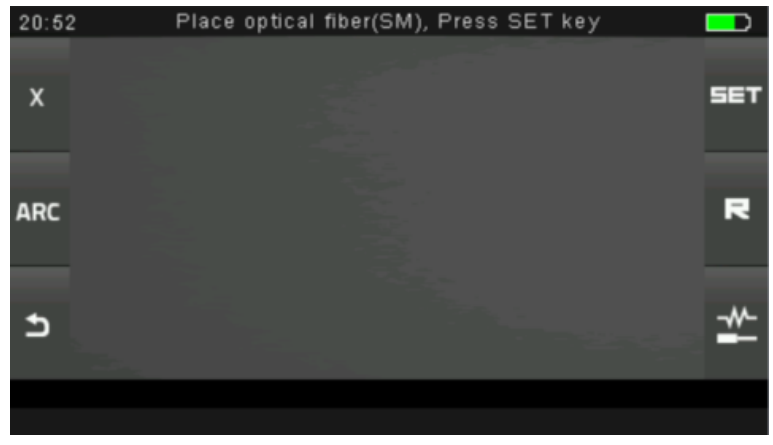

4. Press "SET"

# Basic Maintenance : Quick Optimize

![](_page_3_Picture_1.jpeg)

### III. Quick Optimize

: Optimizes general settings and motor position

![](_page_3_Picture_4.jpeg)

1. Select "Maintenance"

![](_page_3_Picture_6.jpeg)

#### 2. Select "Quick Optimize"

![](_page_3_Picture_8.jpeg)

3. Place SM fibers in the splicer

![](_page_3_Picture_10.jpeg)

#### 4. Press "SET"

## **Basic Maintenance :** Stabilize Electrodes

![](_page_4_Picture_1.jpeg)

### IV. Stabilize Electrodes

: Finds the optimal arc current

![](_page_4_Picture_4.jpeg)

1. Select "Stabilize Electrodes"

![](_page_4_Picture_6.jpeg)

2. Place SM fibers in the splicer

![](_page_4_Picture_8.jpeg)

3. Press "set"

![](_page_4_Picture_10.jpeg)

4. It will take about a min. or two to complete

## **Basic Maintenance :** Arc Calibration

![](_page_5_Picture_1.jpeg)

### IV. Arc Calibration

: Sets the correct arc power for current environment conditions

![](_page_5_Picture_4.jpeg)

1. Select "Arc Calibration"

![](_page_5_Picture_6.jpeg)

2. Place SM fibers in the splicer & press "SET"

![](_page_5_Picture_8.jpeg)

3. Repeat this step if it says "Retry"

![](_page_5_Picture_10.jpeg)

4. "Retry" until it says "Complete"

![](_page_6_Picture_1.jpeg)

Once finished with these basic maintenance steps, the "Last Maintenance Date" will automatically update.

![](_page_6_Picture_3.jpeg)

![](_page_7_Picture_0.jpeg)

Fiber Instrument Sales, Inc. 800-5000-FIS